按照下面组装,注意接反有可能烧坏电路板, 注意电源接线正负极,PCB 板上标有电源正负

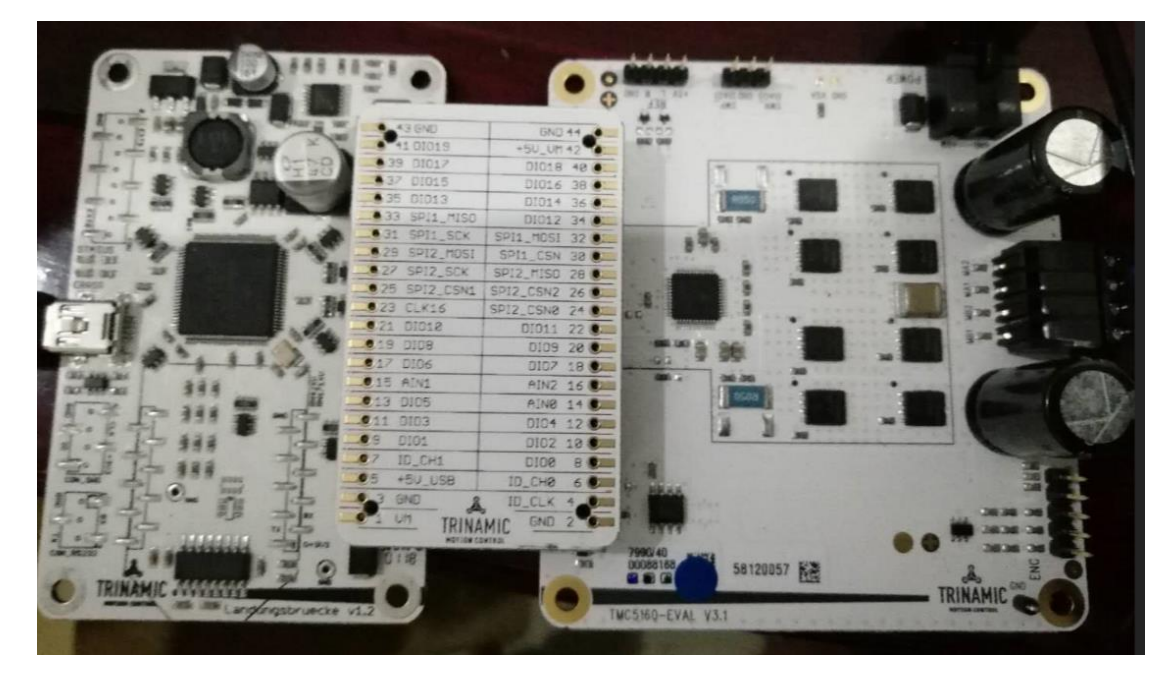

二.下载最新 TMCL-IDE 软件 <u>https://www.trinamic.com/support/software/tmcl-ide/</u> 安装完成后单击如下软件图标

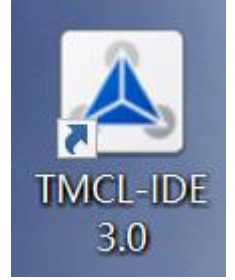

连接成功后会自动显示 所连接的模块 如下图 TMC5160

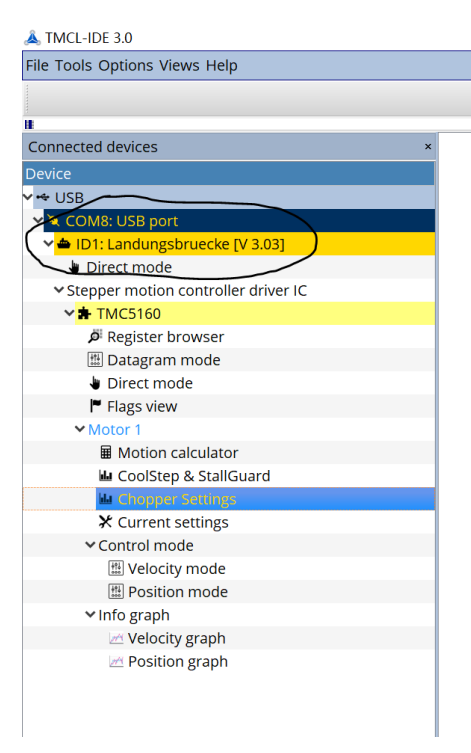

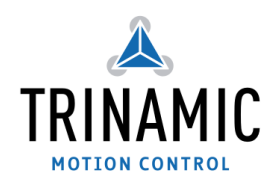

#### 三.设置电流

根据所连接电机的电流值设置运行电流(motor cutrrent)和停止电流(Standby current)

| Connected devices ×                                     |                                             |
|---------------------------------------------------------|---------------------------------------------|
| Device                                                  |                                             |
| ✓ ↔ USB                                                 |                                             |
| 🗸 🌂 COM8: USB port                                      |                                             |
| 🗸 📥 ID1: Landungsbruecke [V 3.03]                       |                                             |
| 🖢 Direct mode                                           |                                             |
| <ul> <li>Stepper motion controller driver IC</li> </ul> |                                             |
| ✓ ★ TMC5160                                             |                                             |
| 🔎 Register browser                                      |                                             |
| 👫 Datagram mode                                         |                                             |
| 🖢 Direct mode                                           |                                             |
| 🏲 Flags view                                            | Y Current cottings @TMC5160 [Ag] <1ct       |
| ✓ Motor 1                                               |                                             |
| Motion calculator                                       | Current Set R-sense                         |
| 🖬 CoolStep & StallGuard                                 |                                             |
| 🔟 Chopper Settings                                      | Sense resistor voltage 🗋 vsense             |
|                                                         |                                             |
| ✓ Control mode                                          |                                             |
| 🟙 Velocity mode                                         | Motor current <sub>IRUN</sub> 4 - 0.40 A    |
| 🛗 Position mode                                         |                                             |
| 💙 Info graph                                            |                                             |
| 📈 Velocity graph                                        | RMS                                         |
| 🚈 Position graph                                        | Standby current <sub>IHOLD</sub> 2 🗧 0.24 A |
|                                                         |                                             |
|                                                         |                                             |
|                                                         |                                             |
|                                                         |                                             |

#### 四.速度模式

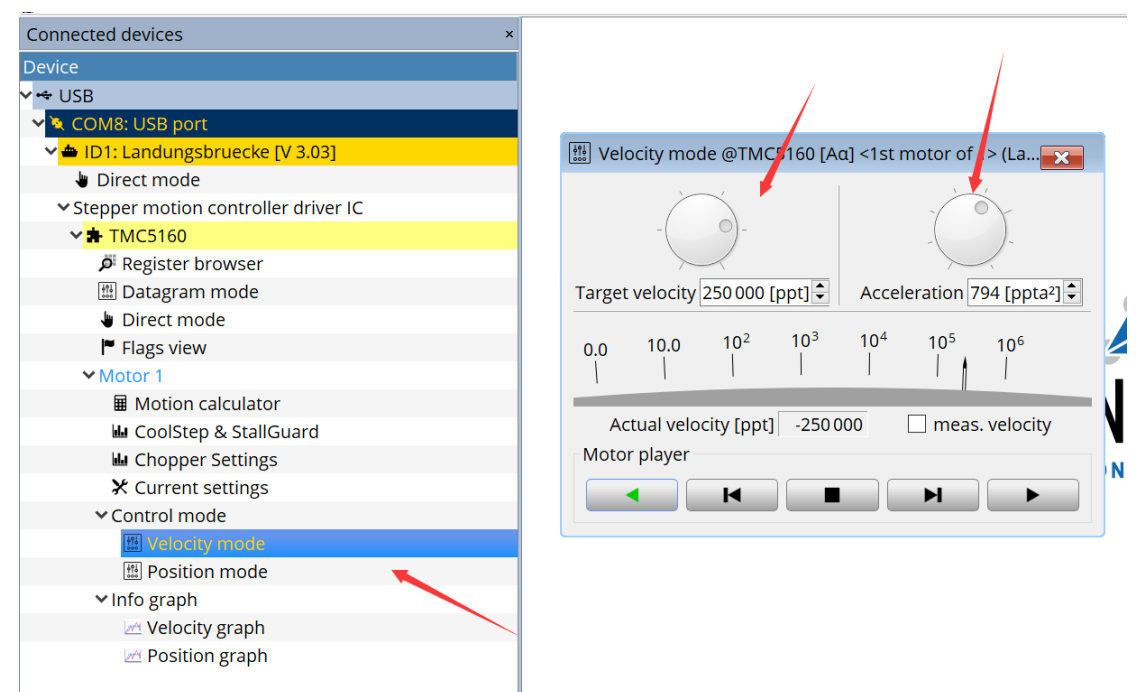

#### 设置最大速度和加速度

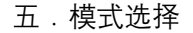

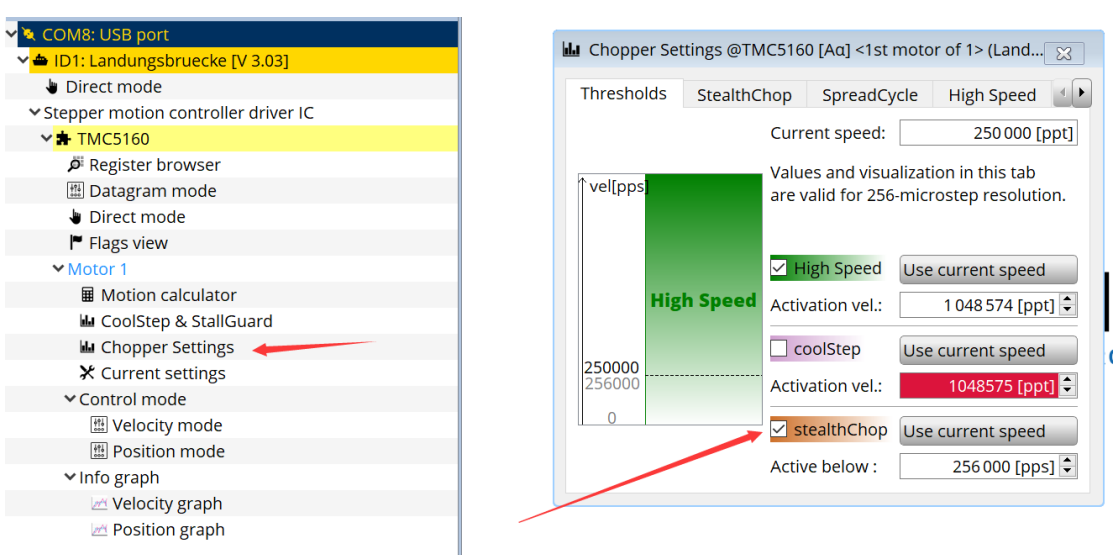

Stealthchop 静音模式选择,

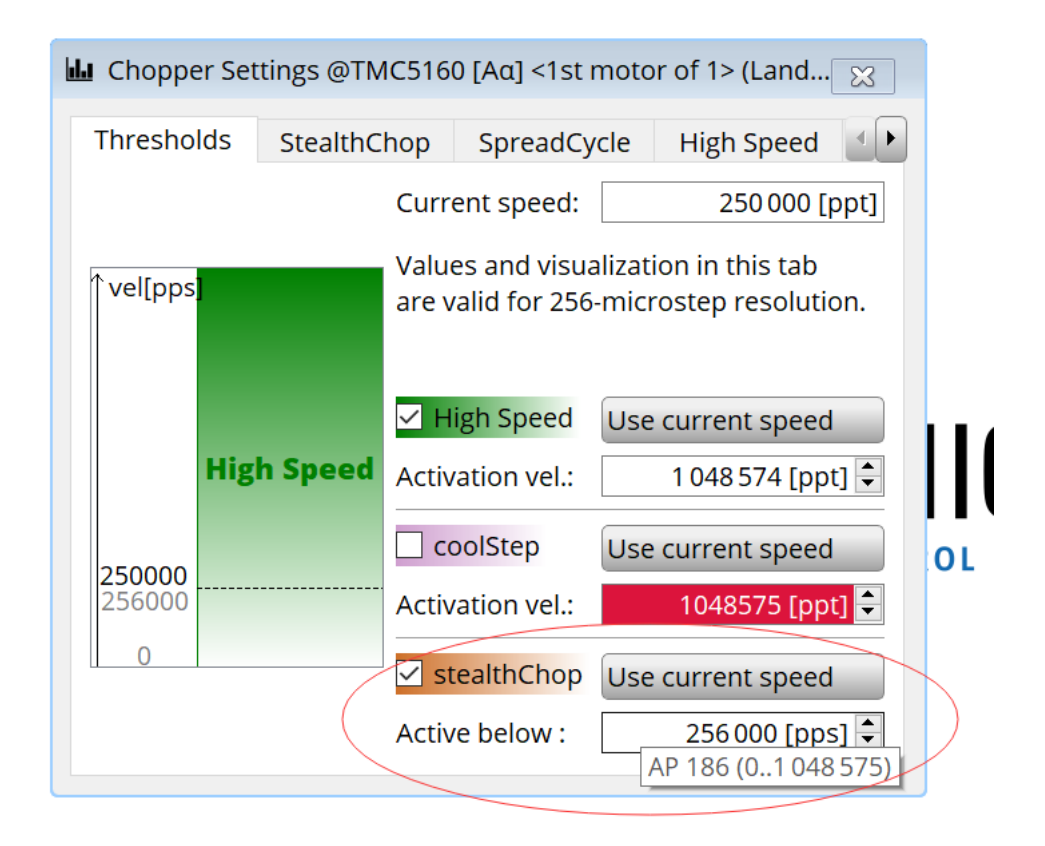

定义速度低于某个数值时 静音模式 Stealthchop 启动

| L Chopper Settings @TMC5160 [Aα] <1st motor of 1> (Land |                                                                  |  |  |  |  |  |
|---------------------------------------------------------|------------------------------------------------------------------|--|--|--|--|--|
| Thresholds StealthChop                                  | SpreadCycle High Speed                                           |  |  |  |  |  |
|                                                         | ✓ Enable stealthChop                                             |  |  |  |  |  |
|                                                         |                                                                  |  |  |  |  |  |
| User def. amplitude (offset):                           | 60 [0255] 🖨                                                      |  |  |  |  |  |
| User def. amplitude (gradient):                         | 1 [015] 🖨                                                        |  |  |  |  |  |
| PWM Frequency:                                          | 1/1024 fclk +                                                    |  |  |  |  |  |
|                                                         | PWM automatic amplitude sca                                      |  |  |  |  |  |
| Freewheeling:                                           | Freewheeling +                                                   |  |  |  |  |  |
|                                                         | Set IHold = 0 before for options<br>other than normal operation. |  |  |  |  |  |
|                                                         |                                                                  |  |  |  |  |  |
|                                                         |                                                                  |  |  |  |  |  |

使能 Stealthchop 模式 详细介绍参照 TMC5160datasheet

| 닖 Chopper Settings @                              | TMC516  | 0 [Aα] <1st moto | or of 1> (Land <mark>x</mark> |  |  |  |
|---------------------------------------------------|---------|------------------|-------------------------------|--|--|--|
| Thresholds Stealt                                 | hChop   | SpreadCycle      | High Speed                    |  |  |  |
| Enable spreadCycle<br>(otherwise classic chopper) |         |                  |                               |  |  |  |
| Off time:                                         |         |                  | 3 [015] 🖨                     |  |  |  |
| Hysteresis:                                       |         |                  | 0 [015] ≑                     |  |  |  |
| Random off time:                                  | 🗌 Enab  | le random mod    | ulation                       |  |  |  |
| Blank time selection:                             | 36 cloc | ٢S               | •                             |  |  |  |
|                                                   |         |                  |                               |  |  |  |
|                                                   |         |                  |                               |  |  |  |
|                                                   |         |                  |                               |  |  |  |
|                                                   |         |                  |                               |  |  |  |

使能 Spreadcycle 模式 详细介绍参照 TMC5160datasheet

| 1 | Chopper Setting   | gs @TMC5160  | ) [Aα] <1st moto                   | r of 1> (Land                | ×    |
|---|-------------------|--------------|------------------------------------|------------------------------|------|
|   | Thresholds St     | ealthChop    | SpreadCycle                        | High Speed                   |      |
|   |                   | $\checkmark$ | ] High Speed en                    | abled                        |      |
| 5 | 8                 |              |                                    |                              |      |
| - | High speed chop   | per mode: 🗌  | Switch to other<br>high-speed velo | r chopper mod<br>ocity range | e in |
|   | High speed fullst | ep mode: 🗌   | Switch to full-s velocity range    | tep in high-spe              | ed   |
| 1 | <b>x</b>          |              |                                    |                              |      |
|   | -                 |              |                                    |                              |      |
| , | 7                 |              |                                    |                              |      |
| 3 | <b>7</b>          |              |                                    |                              |      |
| 5 | lestart motor:    | V Kesel      | Stdll                              |                              |      |

设置高速模式

| ++ USB                                |                                                                        |                            |
|---------------------------------------|------------------------------------------------------------------------|----------------------------|
| 🗸 🔍 COM8: USB port                    | Coolstep & StallGuard @1MC5160 [Adj <1st motor of 1> (Landungsbruecke) |                            |
| 🗸 📥 ID1: Landungsbruecke [V 3.03]     | coolStep & stallGuard                                                  |                            |
| Direct mode                           | actual motor current vs. time: 1                                       | 32 1024                    |
| ✓ Stepper motion controller driver IC | stallGuard value vs. time: 0                                           | 28 896<br>26 832           |
| ✓ ★ TMC5160                           | velocity: 0                                                            | 24 768<br>22 704<br>20 640 |
| Register browser                      |                                                                        | 18 576<br>16 512<br>14 448 |
| 🖽 Datagram mode                       |                                                                        | 12 384<br>10 320           |
| Direct mode                           |                                                                        | 6 192<br>4 128             |
| Flags view                            |                                                                        | <b></b> ₹ %⁴               |
| ✓ Motor 1                             |                                                                        |                            |
| Motion calculator                     | stallGuard2 coolStep TMCL                                              |                            |
| Mr CoolStep & StallGuard              | ✓ Filter enable Run current: 3 [0, 31] ♠                               |                            |
| 🖬 Chopper Settings                    |                                                                        |                            |
| ★ Current settings                    | stall guard threshold: -10 🗘 Standby current: 1 [031] 🗘                |                            |
| ✓ Control mode                        |                                                                        |                            |
| 🖽 Velocity mode                       | stall velocity threshold: 0                                            |                            |
| 🖽 Position mode                       | Pestart motor:                                                         |                            |
| ✓ Info graph                          |                                                                        |                            |
| 🗠 Velocity graph                      |                                                                        | đ                          |
| 🗠 Position graph                      |                                                                        |                            |
| Stallguard 模式配置(无传感器                  | 器力矩检测) 参考 datasheet   Stallguard 介绍                                    |                            |

| L CoolStep & StallGuard @TMC5160 [/                                             | Aα] <1st motor of 1> (Landungsbr | uecke) :. 🔲 🔀                                                                                                    |
|---------------------------------------------------------------------------------|----------------------------------|----------------------------------------------------------------------------------------------------|
| coolStep & stallGuard                                                           |                                  |                                                                                                    |
| actual motor current vs. time: 1<br>stallGuard value vs. time: 0<br>velocity: 0 | /                                | 32 1024<br>30 960<br>28 896<br>26 832<br>24 764<br>22 704<br>16 512<br>14 448<br>10 320<br>8 256<br>192<br>4 128<br>4 128<br>4 12 |
| stallGuard2 coolStep TMCL                                                       |                                  | 0_0                                                                                                    |
| Current minimum: 0 - 1/2 +                                                      | Threshold speed:                 | 16 [ppt] 🖨                                                                                                    |
| Current down step: 0 - slow +                                                   | Deactivation threshold speed:    | 0                                                                                                    |
| Current up step:0 - tinyHysteresis width:6 €Hysteresis start:1 €                | Slow run current:                | 0                                                                                                    |
| 1.                                                                              |                                  |                                                                                                    |

Coolstep 模式配置 (电流随负载动态调节)参考 Datasheet 介绍

| ✓ 🕶 USB                                                 |                                    |                       |                                             |             |
|---------------------------------------------------------|------------------------------------|-----------------------|---------------------------------------------|-------------|
| 🗸 🔌 COM8: USB port                                      |                                    | Q                     |                                             |             |
| 🗸 📥 ID1: Landungsbruecke [V 3.03]                       | Motion calculator @TMC51           | 60 [Aα] <1st motor of | 1> (Landungsbruecke) : COM8                 | -Id 1 🛛 🔀 📉 |
| Direct mode                                             |                                    |                       |                                             |             |
| <ul> <li>Stepper motion controller driver IC</li> </ul> |                                    |                       |                                             | ~           |
| ✓ ★ TMC5160                                             | TMCL axis parameters               |                       | System parameters                           |             |
| 🔎 Register browser                                      | Velocity: [ppt]                    | 0                     | _                                           |             |
| 🖽 Datagram mode                                         |                                    |                       | Motor Full steps / rev.:                    | 200 🗘       |
| Direct mode                                             | Acceleration: [ppta <sup>2</sup> ] | 794                   |                                             |             |
| Flags view                                              | Microsteps: 8 (2                   | 256x)                 | System Clock [MHz]                          | 16.00 🖵     |
| Motor 1                                                 |                                    |                       |                                             |             |
| Motion calculator                                       | Physical units                     |                       |                                             |             |
| 🖬 CoolStep & StallGuard                                 | Fullstep Frequency [pps]:          | 0.00000               | Acceleration fullsteps [pps <sup>2</sup> ]: | 361.06940   |
| 🔟 Chopper Settings                                      | Velocity (DDC)                     | 0.00000               | Assolution (DDC2)                           | 1.00525     |
| 🗙 Current settings                                      | velocity [RPS]:                    | 0.00000               | Acceleration [RPS*]:                        | 1.80535     |
| ✓ Control mode                                          | Velocity [RPM]:                    | 0.00000               | Acceleration [RPM/s]:                       | 108.32082   |
| 🖽 Velocity mode                                         | Time to reach velocity [s]:        | 0.00000               |                                             |             |
| 🖽 Position mode                                         | Fullsteps to reach velocity:       | 0.00000               |                                             |             |
| ✓ Info graph                                            | Misrostons to reach velocity       | 0.00000               |                                             |             |
| 🗠 Velocity graph                                        | microsteps to reach velocity:      | 0.00000               |                                             |             |
| 🗠 Position graph                                        |                                    |                       |                                             |             |

### 计算器功能

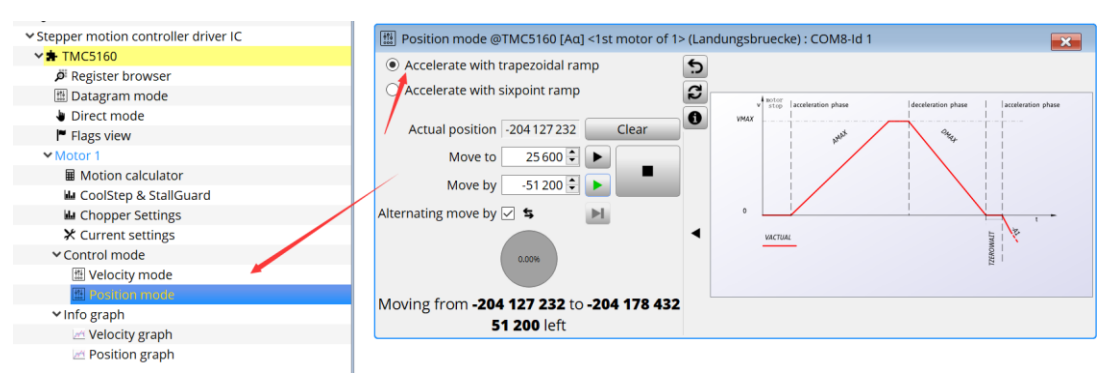

## 位置控制模式(梯形加速)

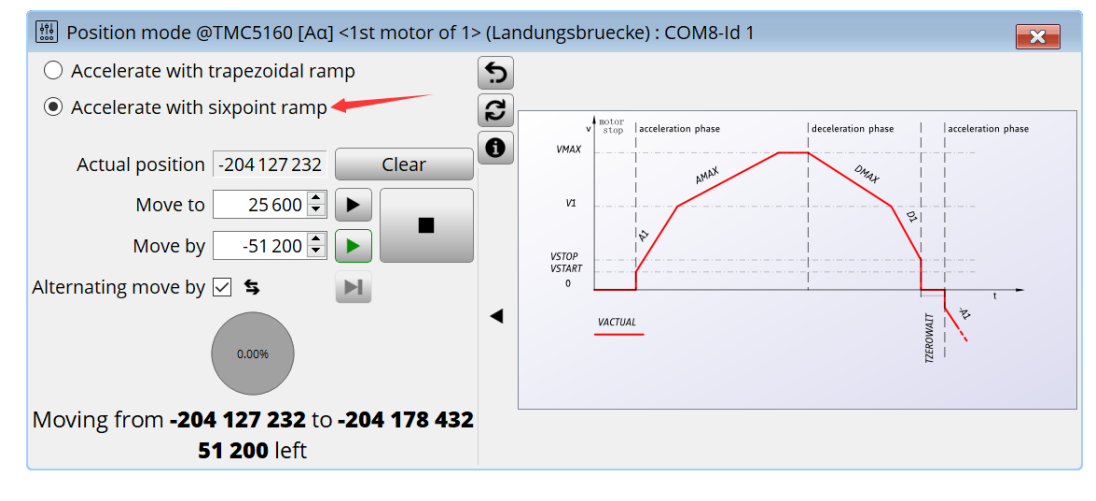

Sixpoint 加速模式

# 六.寄存器配置

| 1                              |                                                                                                    |                                                                                                    |                   |      |      |           |                                                                                                    |
|--------------------------------|----------------------------------------------------------------------------------------------------|----------------------------------------------------------------------------------------------------|-------------------|------|------|-----------|----------------------------------------------------------------------------------------------------|
|                                |                                                                                                    |                                                                                                    |                   |      |      |           |                                                                                                    |
|                                |                                                                                                    |                                                                                                    |                   |      |      |           |                                                                                                    |
|                                |                                                                                                    |                                                                                                    |                   |      |      |           |                                                                                                    |
| P Register brow                | wser@TMC5160 [Aa] <1st motor of 1> (La                                                                                                    | ndungsb                                                                                                    | ruecke) : COM8-Id | 11   |      |           | ×                                                                                                    |
| 🖡 e.g. vel match               | all names contains vel                                                                                                    | <b>**</b> 3                                                                                                    | 1 🗈 🔽             |      |      |           | Et ?                                                                                                    |
| Address                        | Name (set chucked for auto update)                                                                                                    | Name                                                                                                    |                   | ADR  | ACS  | Size/Mask | Rea                                                                                                    |
| ✓ 0x000x7F                     | All registers                                                                                                    | 🖌 🗸                                                                                                    | tive registers    |      |      |           |                                                                                                    |
| 0x00 (0)                       | GCONF                                                                                                    | >                                                                                                    | GCONF             | 0x00 | RW   | 32        | 0x0                                                                                                    |
| 0x01 (1)                       | GSTAT                                                                                                    | >                                                                                                    | GSTAT             | 0x01 | RWC  | 32        | 0x0                                                                                                    |
| 0x02 (2)                       | ✓ IFCNT                                                                                                    | >                                                                                                    | IFCNT             | 0x02 | R    | 32        | 0x0                                                                                                    |
| 0x03 (3)                       | SLAVECONF                                                                                                    | /                                                                                                    | SLAVECONF         | 0x03 | W PD | 32        | 0x0                                                                                                    |
| 0x04 (4)                       | IOIN / OUTPUT                                                                                                    | i i                                                                                                    | X COMPARE         | 0x05 | W    | 32        | 0x0                                                                                                    |
| 0x05 (5)                       | X_COMPARE                                                                                                    | : >                                                                                                    | OTP PROG          | 0x06 | W    | 32        | 0x0                                                                                                    |
| 0x06 (6)                       | ✓ OTP_PROG                                                                                                    | ° >                                                                                                    | OTP_READ          | 0x07 | R    | 32        | 0x0                                                                                                    |
| 0x07 (7)                       | ✓ OTP_READ                                                                                                    | >                                                                                                    | ✗ FACTORY_CONF    | 0x08 | RW   | 32        | 0x0                                                                                                    |
| 0x08 (8)                       | FACTORY_CONF                                                                                                    | >                                                                                                    | SHORT_CONF        | 0x09 | W    | 32        | 0x0                                                                                                    |
| 0x09 (9)                       | SHORT_CONF                                                                                                    | >                                                                                                    | DRV_CONF          | 0x0A | W    | 32        | 0x0                                                                                                    |
| 0x0A (10)                      | ✓ DRV_CONF                                                                                                    | <u>د</u>                                                                                                    | /.1               |      |      |           | 12                                                                                                    |
| 0x0B (11)                      | GLOBAL_SCALER                                                                                                    | TMC5                                                                                                    | 160               |      |      |           | î                                                                                                    |
| 0x0C (12)                      | ✓ OFFSET_READ                                                                                                    | XML-V                                                                                                    | ersion:1.0        |      |      |           |                                                                                                    |
| 0x10 (16)                      |                                                                                                    | -                                                                                                    |                   |      |      |           |                                                                                                    |
| <ul> <li>Expand all</li> </ul> | Project: default                                                                                                    | Main                                                                                                    | description       |      |      |           |                                                                                                    |
|                                | Display="2">Display="2">Display="2"/>Display="2"/>Displa | Ø         Register browset ©TMC5160 [Ac] <1st motor of 1> (La           ▼ e.g. vel match all name, contains vel           Address         Name (set ch vsked for auto update)           ♥ 0x00.0x7F         ✓ All registers           0x00 (0)         Ø         GCONF           0x01 (1)         ✓ GSTAT           0x02 (2)         // FCNT           0x03 (3)         SLAVECONF           0x04 (4)         Ø         Ø IOIN / OUTPUT           0x05 (6)         ✓ OTP_PROG           0x07 (7)         Ø TP_READ           0x08 (8)         FACTORY_CONF           0x08 (10)         Ø BORT_CONF           0x08 (10)         Ø BV_CONF           0x08 (11)         Ø GLOBAL_SCALER           0x08 (11)         Ø GLOBAL_SCALER           0x08 (11)         Ø GLOBAL_SCALER           0x06 (12)         Ø FFSET_READ           0x10 (16)         Ø HVOLD_IRUN           ♥ Expand all         Project: default |                   |      |      |           | Image: Second State         Comparison         Comparison         < |

# 上图为 TMC5160 内部寄存器配置

| <ul> <li>Stepper motion controller driver IC</li> </ul> | Datagram mode @TM.  |  |  |
|---------------------------------------------------------|---------------------|--|--|
| ✓ ★ TMC5160                                             |                     |  |  |
| 🔎 Register browser                                      | Request:            |  |  |
| 🔛 Datagram mode                                         | Reply:              |  |  |
| 🖢 Direct mode                                           |                     |  |  |
| Flags view                                              | • Read • Write Send |  |  |
| ✓ Motor 1                                               |                     |  |  |

| V COMB: USB port                      |              |                          |                              |                            |           |                            |
|---------------------------------------|--------------|--------------------------|------------------------------|----------------------------|-----------|----------------------------|
| ID1: Landungsbruecke [V 3.03]         |              |                          |                              |                            |           |                            |
| 🖢 Direct mode 🛛 🛶 🛶 🛶 🛶 🛶 🛶 🛶         |              |                          |                              |                            |           |                            |
| ✓ Stepper motion controller driver IC | 🖢 Direct mod | de @TMC5160 : COM8-Id 1  |                              |                            |           | ×                          |
| ★ TMC5160                             | TMCL Instru  | ction Selector           | Manual Inst                  | ruction Input              | Anciwar   |                            |
| 🛱 Register browser                    | TWICE INSU U | ction selector           | ivianuai irisc               | ruction input              | Allswei   |                            |
| 🖽 Datagram mode                       | Instruction: | 4 - MVP move to position | <ul> <li>Address:</li> </ul> | 1 \$                       | Host:     | 2                          |
| Direct mode                           | Type:        | 1 - REL relative         | Instruction:                 | 0 🗘                        | Target:   | 1                          |
| Flags view                            | iype.        | ( HEFERRITE              | Tunar                        | 0.*                        | Status:   | 100                        |
| ✓ Motor 1                             | Motor:       | 0 - Motor 0              | · Type:                      | 0                          | Instr :   | 4                          |
| Motion calculator                     | Value:       | 51200 \$                 | Motor:                       | 0 🗘                        | mad       | 7                          |
| 🕍 CoolStep & StallGuard               | Annuar       | 204076022                | Value:                       | 0 2                        | Value:    | -204076032                 |
| 🕍 Chopper Settings                    | Answer.      | -204076032               |                              |                            | Datagram: | 02 01 64 04 f3 d6 0c 00 40 |
| ★ Current settings                    |              | Execute                  | Datagram:                    | 01 00 00 00 00 00 00 00 01 |           |                            |
| ✓ Control mode                        | 1            | Conv                     |                              | Execute                    |           |                            |
| III Velocity mode                     |              | · copj                   | _                            |                            |           |                            |
| E Position mode                       |              |                          |                              |                            |           | ✓ Les:                     |
| ✓ Info graph                          |              |                          |                              |                            |           |                            |
| 🖂 Velocity graph                      |              |                          |                              |                            |           |                            |
| Position graph                        |              |                          |                              |                            |           |                            |

直接控制模式

✓ ↔ USB

| 🗸 🌂 COM8: USB port                                      |            |                      |                   |
|---------------------------------------------------------|------------|----------------------|-------------------|
| 🗸 📥 ID1: Landungsbruecke [V 3.03]                       | Flags view | @TMC5160 : COM8-Id 1 | ×                 |
| 🖢 Direct mode                                           |            | TMC5160              |                   |
| <ul> <li>Stepper motion controller driver IC</li> </ul> |            |                      | <b>f</b> Readout  |
| ✓ ★ TMC5160                                             |            |                      |                   |
| 🔎 Register browser                                      | STA        | event_stop_sg        |                   |
| 🛗 Datagram mode                                         | 0          | event_pos_reached    |                   |
| Direct mode                                             | 5          | velocity reached     |                   |
| Flags view                                              | STA        | nocition reached     |                   |
| ✓ Motor 1                                               | d l        | position_reactieu    |                   |
| Motion calculator                                       | SAN        | vzero                |                   |
| 🔟 CoolStep & StallGuard                                 |            | t_zerowait_active    |                   |
| 🔟 Chopper Settings                                      |            | second move          | ~ ro              |
| 🗙 Current settings                                      | Iow        | high but cleared     |                   |
| ✓ Control mode                                          | Show toolb | ar Remove flags      | from toolbar      |
| 👯 Velocity mode                                         |            |                      | in officiological |
| 🚻 Position mode                                         |            |                      | ,                 |
| ✓ Info graph                                            |            |                      |                   |
| 🗠 Velocity graph                                        |            |                      |                   |
| 🖂 Position graph                                        |            |                      |                   |

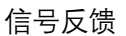

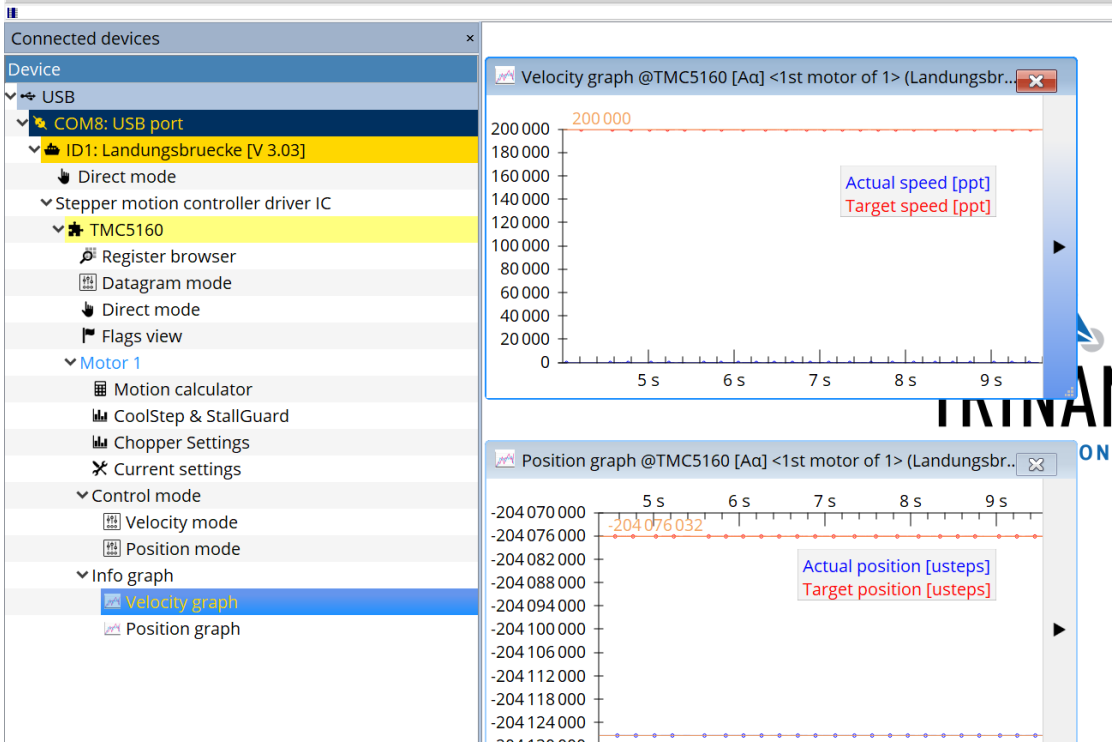

示波器功能

重点为如下模式的参数配置, 配置好的话 会得到非常好的电机动态效果

✓ Motor 1
 ■ Motion calculator
 ■ CoolStep & StallGuard
 ■ Chopper Settings
 ★ Current settings